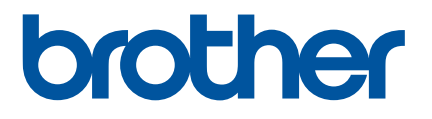

# Come avviare P-touch Editor

Versione 0

### Introduzione

#### Avviso importante

- Il contenuto di questo documento e le specifiche di questo prodotto sono soggetti a modifiche senza preavviso.
- Brother si riserva il diritto di apportare modifiche senza preavviso alle specifiche e ai materiali qui contenuti e non potrà essere in alcun modo ritenuta responsabile di eventuali danni (inclusi quelli indiretti) causati dall'affidamento riposto nei materiali presentati, inclusi, a titolo esemplificativo ma non esaustivo, gli errori tipografici e di altro tipo eventualmente contenuti nelle pubblicazioni.
- Le immagini delle schermate riportate in questo documento possono differire a seconda del sistema operativo del computer.
- Prima di utilizzare la stampante, accertarsi di leggere tutta la documentazione fornita con la stessa, per informazioni sulla sicurezza e sull'utilizzo corretto.

#### Simboli utilizzati in questa guida

Nella presente guida sono utilizzati i seguenti simboli.

| 📝 Nota | Indica informazioni o istruzioni utili per comprendere e utilizzare il prodotto in modo più efficiente. |
|--------|----------------------------------------------------------------------------------------------------|
|        |                                                                                                    |

#### Marchi e copyright

BROTHER è un marchio o un marchio registrato di Brother Industries, Ltd.

© 2014 Brother Industries, Ltd. Tutti i diritti riservati.

Microsoft, Windows Vista, Windows Server e Windows sono marchi registrati o marchi di Microsoft Corp. negli Stati Uniti e/o in altri Paesi.

Apple, Macintosh e Mac OS sono marchi di Apple Inc. registrati negli Stati Uniti e in altri Paesi.

Tutti i nomi commerciali e dei prodotti delle aziende citati nei prodotti Brother, i relativi documenti e qualsiasi altro materiale sono marchi o marchi registrati delle rispettive aziende.

## Installazione di P-touch Editor e del driver della stampante

#### Quando si stampa tramite un collegamento USB

Visitare il nostro sito Web descritto qui di seguito e scaricare il software necessario. Le istruzioni di installazione sono disponibili nella pagina di download.

http://www.brother.com/inst/

## Uso di P-touch Editor

Per utilizzare la stampante con il computer è necessario installare P-touch Editor e il driver stampante.

Per scaricare la versione più recente del driver e del software, visitare il Brother Solutions Center nel sito: http://support.brother.com/

Se la stampante dispone della funzionalità P-touch Editor Lite, potrebbe essere necessario passare dalla modalità P-touch Editor Lite alla modalità P-touch Editor. Consultare il manuale stampato in dotazione con la stampante.

#### Uso di P-touch Editor (per Windows<sup>®</sup>)

#### Avvio di P-touch Editor

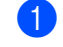

#### Per Windows Vista<sup>®</sup> / Windows<sup>®</sup> 7

Dal pulsante Start, fare clic su [Tutti i programmi] - [Brother P-touch] - [P-touch Editor 5.1]. Quando si avvia P-touch Editor, selezionare se si desidera creare un nuovo layout o aprirne uno esistente

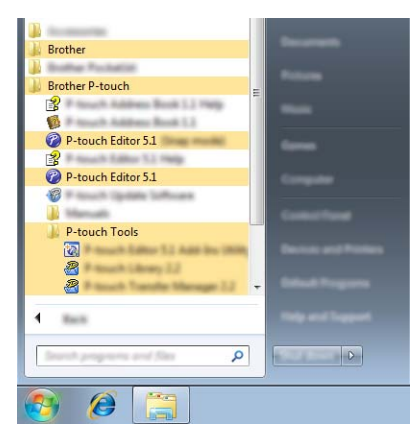

#### Per Windows<sup>®</sup> 8 / Windows<sup>®</sup> 8.1

Fare clic su [P-touch Editor 5.1] nella schermata [App] oppure fare doppio clic su [P-touch Editor 5.1] sul desktop.

Quando si avvia P-touch Editor, selezionare se si desidera creare un nuovo layout o aprirne uno esistente.

#### Nota

- Se durante l'installazione erano stati creati dei collegamenti, è possibile avviare P-touch Editor anche mediante i collegamenti.
  - Icona di collegamento sul desktop: fare doppio clic per avviare P-touch Editor
  - Icona di collegamento sulla barra di avvio veloce: fare clic per avviare P-touch Editor
- Per modificare il funzionamento di P-touch Editor all'avvio, fare clic su [Strumenti] [Opzioni] nella barra dei menu di P-touch Editor per visualizzare la finestra di dialogo [Opzioni]. Sul lato sinistro, selezionare l'intestazione [Generale] e quindi l'impostazione desiderata nella casella di riepilogo [Operazioni] in [Impostazioni di avvio]. L'impostazione predefinita è [Visualizza nuova vista].

2 Selezionare un'opzione nella schermata.

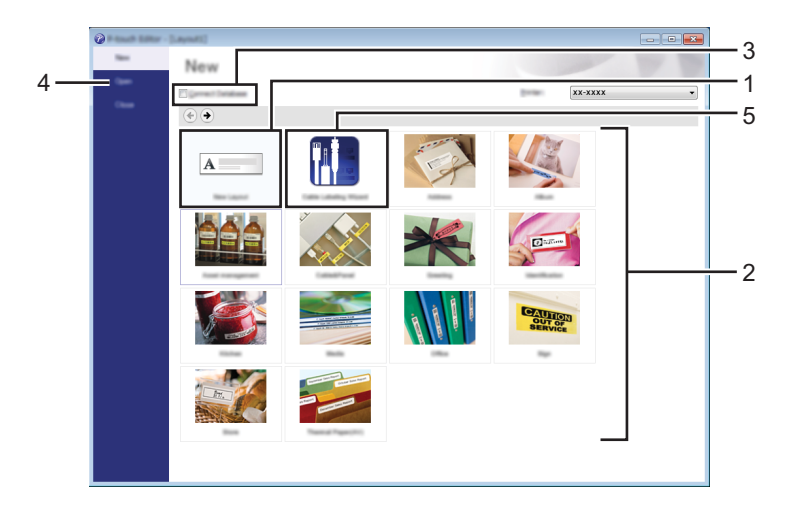

- 1 Per creare un nuovo layout, fare clic sul pulsante [Nuovo layout].
- 2 Per creare un nuovo layout usando un layout predefinito, selezionare il pulsante di categoria desiderato.
- 3 Per collegare un layout predefinito a un database, selezionare la casella di controllo accanto a [Connetti database].
- 4 Per aprire un layout esistente, fare clic su [Apri].
- 5 Per aprire l'applicazione e creare facilmente etichette per la gestione di apparecchiature elettriche, fare clic sul pulsante [Procedura guidata etichettatura del cavo].

| Label Spec                                               | Path Path | •                | 8 - G - G - G |
|----------------------------------------------------------|-----------|------------------|---------------|
|                                                          | Text1Te   | ext2 Text3 Text4 |               |
| Last Setting<br>Best graphs<br>And graphs<br>Last graphs |           |                  | • •           |
| •                                                        | © prine   |                  | •             |

#### Stampa con P-touch Editor

#### Modalità Express

Questa modalità consente di creare rapidamente e facilmente layout contenenti testo e immagini. Di seguito viene illustrata la schermata della modalità [Express]:

| P-touch Editor - [ ]                                                                  | errat Talk Laural                                | Market 1983                                                                                                    | - 0 X                 |
|---------------------------------------------------------------------------------------|--------------------------------------------------|----------------------------------------------------------------------------------------------------|-----------------------|
|                                                                                       |                                                  |                                                                                                    | Express               |
| Figure<br>Millow for paper length, with and<br>prantition to be uponified<br>from com |                                                  | • 🗆 • 🥅 🔒 😤 🚴 🍋 🏠 👘 😭 👘 🕄 👘 🚺<br>1 Batan Batan<br>Batan Batan Batan Batan Batan Batan Batan Batan Batan Batan Batan Batan Batan Batan Batan Batan Batan Batan Bat |                       |
| 1 24 mm                                                                               |                                                  | Brother                                                                                                    |                       |
| 121.1 mm                                                                              |                                                  |                                                                                                    |                       |
| -                                                                                     |                                                  |                                                                                                    |                       |
| O tertant                                                                             |                                                  |                                                                                                    |                       |
|                                                                                       | 3621<br>10 10 10 10 10 10 10 10 10 10 10 10 10 1 |                                                                                                    |                       |
|                                                                                       |                                                  |                                                                                                    |                       |
| Le Snap Express                                                                       | Professional                                     | E ·                                                                                                    | arother - 🕞 100 % - 🕀 |

È possibile stampare selezionando [Stampa] da [File] nella barra dei menu oppure facendo clic sull'icona [Stampa]. (Prima di stampare, configurare le impostazioni di stampa nella schermata [Stampa].)

#### Modalità Professional

Questa modalità consente di creare layout utilizzando un'ampia gamma di strumenti e opzioni avanzati. Di seguito viene illustrata la schermata della modalità [Professional]:

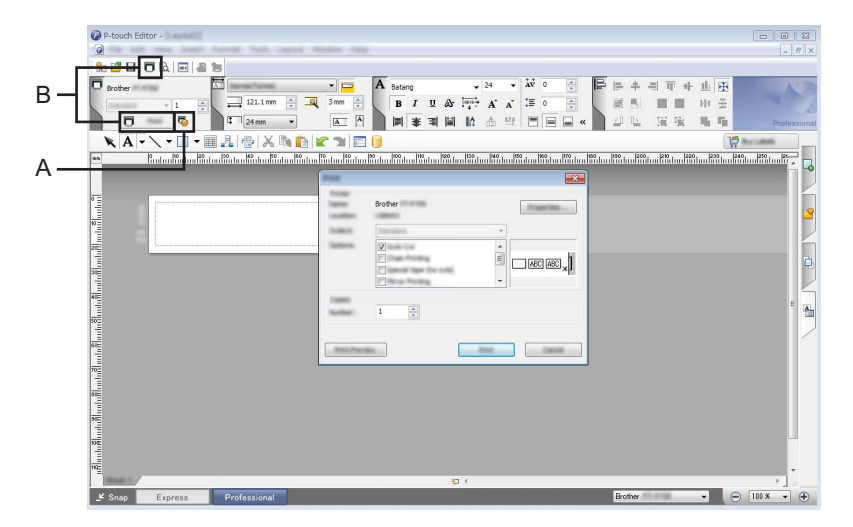

È possibile stampare selezionando [Stampa] da [File] nella barra dei menu oppure facendo clic sull'icona [Stampa] (A). Prima di stampare, configurare le impostazioni di stampa nella schermata [Stampa].

Inoltre, è possibile selezionare "B" per iniziare a stampare senza selezionare le impostazioni di stampa.

#### Modalità Snap

Questa modalità consente di catturare (interamente o in parte) il contenuto della schermata del computer, stamparlo come immagine e salvarlo per un utilizzo futuro.

Fare clic sul pulsante di selezione della modalità [Snap]. Viene visualizzata la finestra di dialogo [Descrizione della modalità Snap].

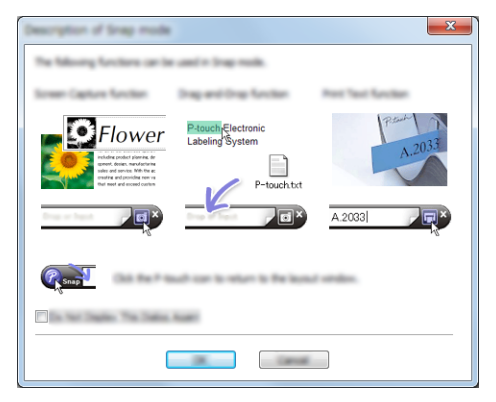

Fare clic su [OK].

Viene visualizzata la palette della modalità [Snap].

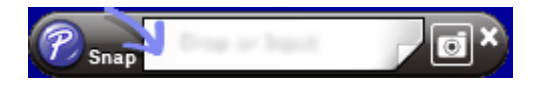

#### Uso di P-touch Editor (per Macintosh)

#### Avvio di P-touch Editor

Fare doppio clic sull'icona di [P-touch Editor] sul desktop.

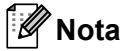

Il seguente metodo può essere utilizzato anche per avviare P-touch Editor. Fare doppio clic su [Macintosh HD] - [Applicazioni] - [P-touch Editor] e quindi sull'icona dell'applicazione [P-touch Editor].

P-touch Editor si avvia.

## brother